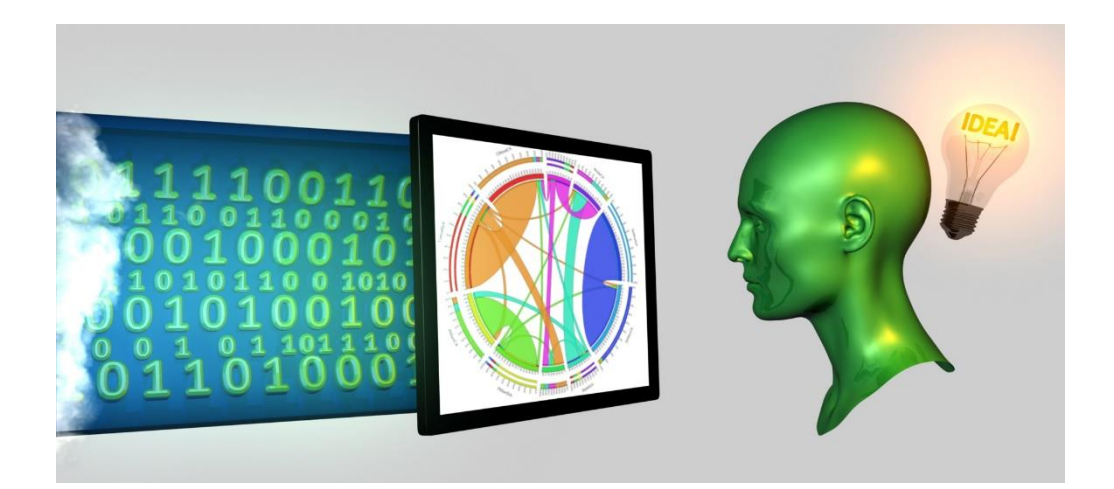

# Geographic Data

# Topics in this session

How to access features in the Power BI User Interface Numerical Slicer – a preview feature (at time of writing!)

Geographic data visualizations Map Visual

## Load in Data Sets

IMD data set for the North East Load in sheet1 from **NorthEast\_Domains\_of\_deprivation.xlsx** 

Population weighted longitude and latitude for all LSOA Load in LSOA\_2011\_EW\_PWC\_COORD\_V2.CSV

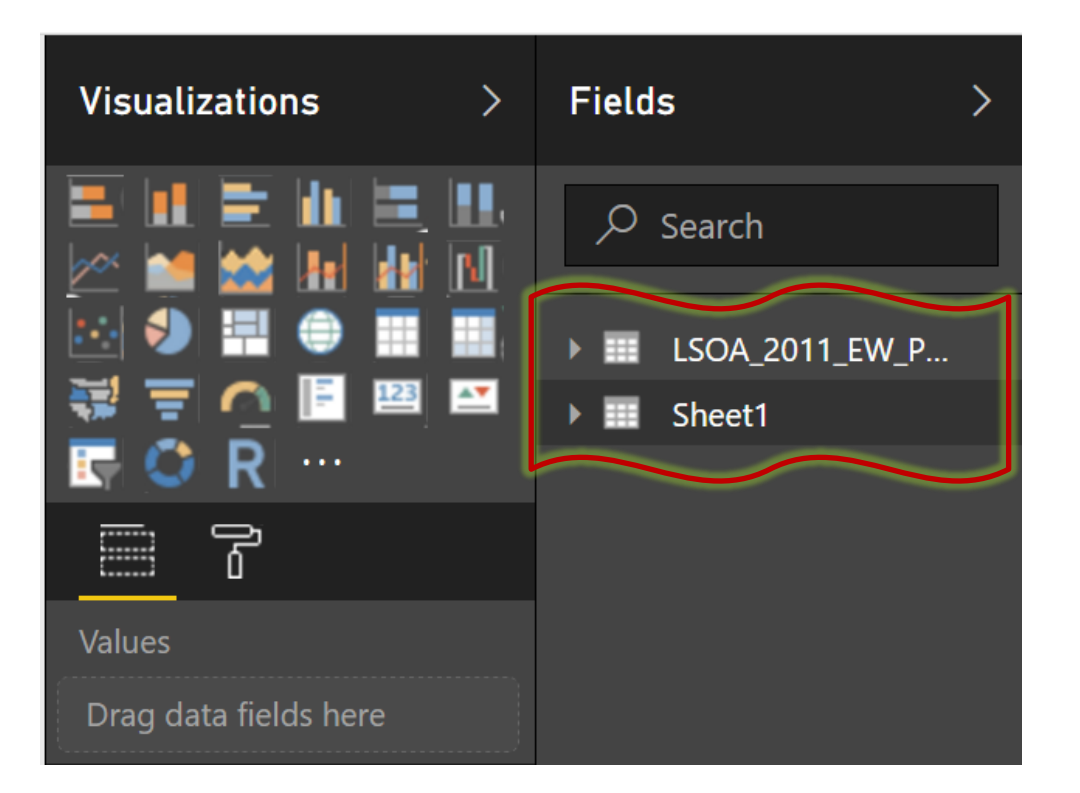

Next we will merge these two data sets so we can access the longitude and latitude location data.

# Merge Data Sets

#### Go to query editor and find Merge queries button Fill in the merge options as below and click OK Merge

Select a table and matching columns to create a merged table.

Ŧ

| Sheet1           |                    |                                      |                                      |
|------------------|--------------------|--------------------------------------|--------------------------------------|
| LSOA code (2011) | LSOA name (2011)   | Local Authority District code (2013) | Local Authority District name (2013) |
| E01020634        | County Durham 001A | E06000047                            | County Durham                        |
| E01020635        | County Durham 001B | E06000047                            | County Durham                        |
| E01020636        | County Durham 001C | E06000047                            | County Durham                        |
| E01020654        | County Durham 001D | E06000047                            | County Durham                        |
| E01020676        | County Durham 001E | E06000047                            | County Durham                        |
| <                |                    |                                      | >                                    |

#### LSOA\_2011\_EW\_PWC\_COORD\_V2

| LSOA11CD  | LSOA11NM           | BNGEAST | BNGNORTH | LONGITUDE    | LATITUDE    |
|-----------|--------------------|---------|----------|--------------|-------------|
| E01012007 | Middlesbrough 012A | 449119  | 517018   | -1.242212348 | 54.5460388  |
| E01012085 | Middlesbrough 010D | 451723  | 517578   | -1.201874496 | 54.55081431 |
| E01012005 | Hartlepool 014G    | 448657  | 533985   | -1.246544106 | 54.69854893 |
| E01012084 | Middlesbrough 010C | 451977  | 517832   | -1.19789081  | 54.55307729 |
| E01012002 | Hartlepool 006D    | 449565  | 533269   | -1.232572047 | 54.69202729 |

Join Kind

Left Outer (all from first, matching from second)

à

# Select merged columns

#### Scroll across to find the new column and Click the expand icon, fill in the options as below and click OK

|    | 🛙 most deprived) 🛛 💌 | 1 <sup>2</sup> 3 Living Environment Decile (where 1 is most deprived 10% of L 🔽 📰 NewColumn 🚮 |
|----|----------------------|-----------------------------------------------------------------------------------------------|
| 1  | 32395                | Search Columns to Expand                                                                      |
| 2  | 29253                |                                                                                               |
| 3  | 32803                | <ul> <li>Expand</li> <li>Aggregate</li> </ul>                                                 |
| 4  | 30677                | (Select All Columns)                                                                          |
| 5  | 29267                | LSOA11CD                                                                                      |
| 6  | 29907                | LSOA11NM                                                                                      |
| 7  | 28972                | BNGEAST                                                                                       |
| 8  | 28154                | BNGNORTH                                                                                      |
| 9  | 32181                | ✓ LONGITUDE                                                                                   |
| 10 | 32264                | LATITUDE                                                                                      |
| 11 | 31066                | Use original column name as prefix                                                            |
| 12 | 29981                |                                                                                               |
| 13 | 32427                | OK Cancel                                                                                     |
| 14 | 25391                | 8 Lable                                                                                       |

Then click Close and Apply to close the Query Editor

## Create a scatter chart

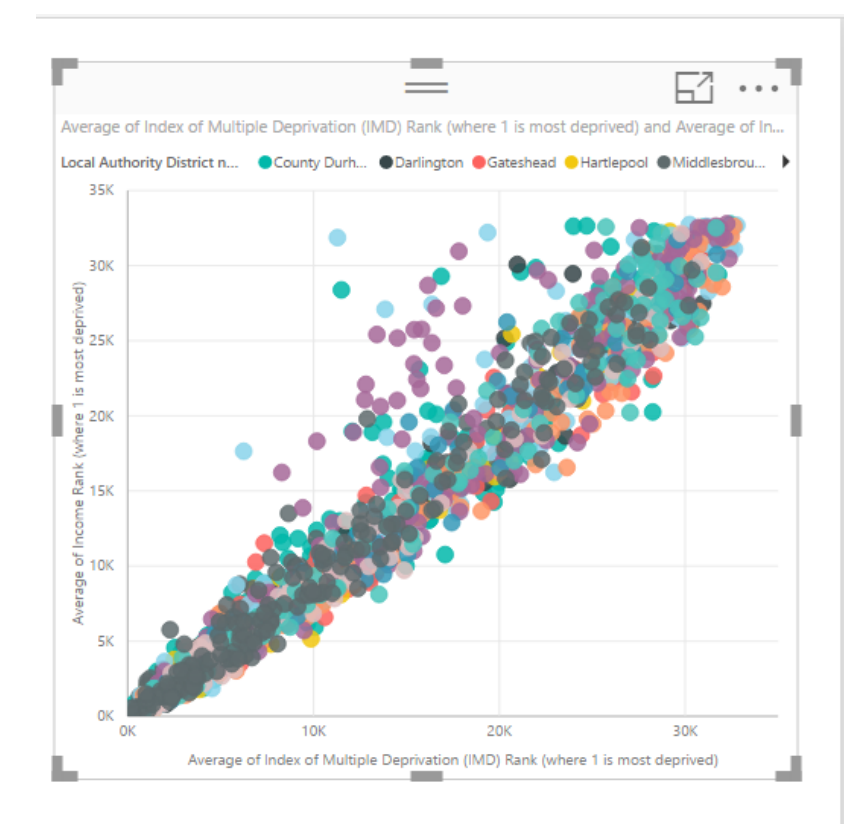

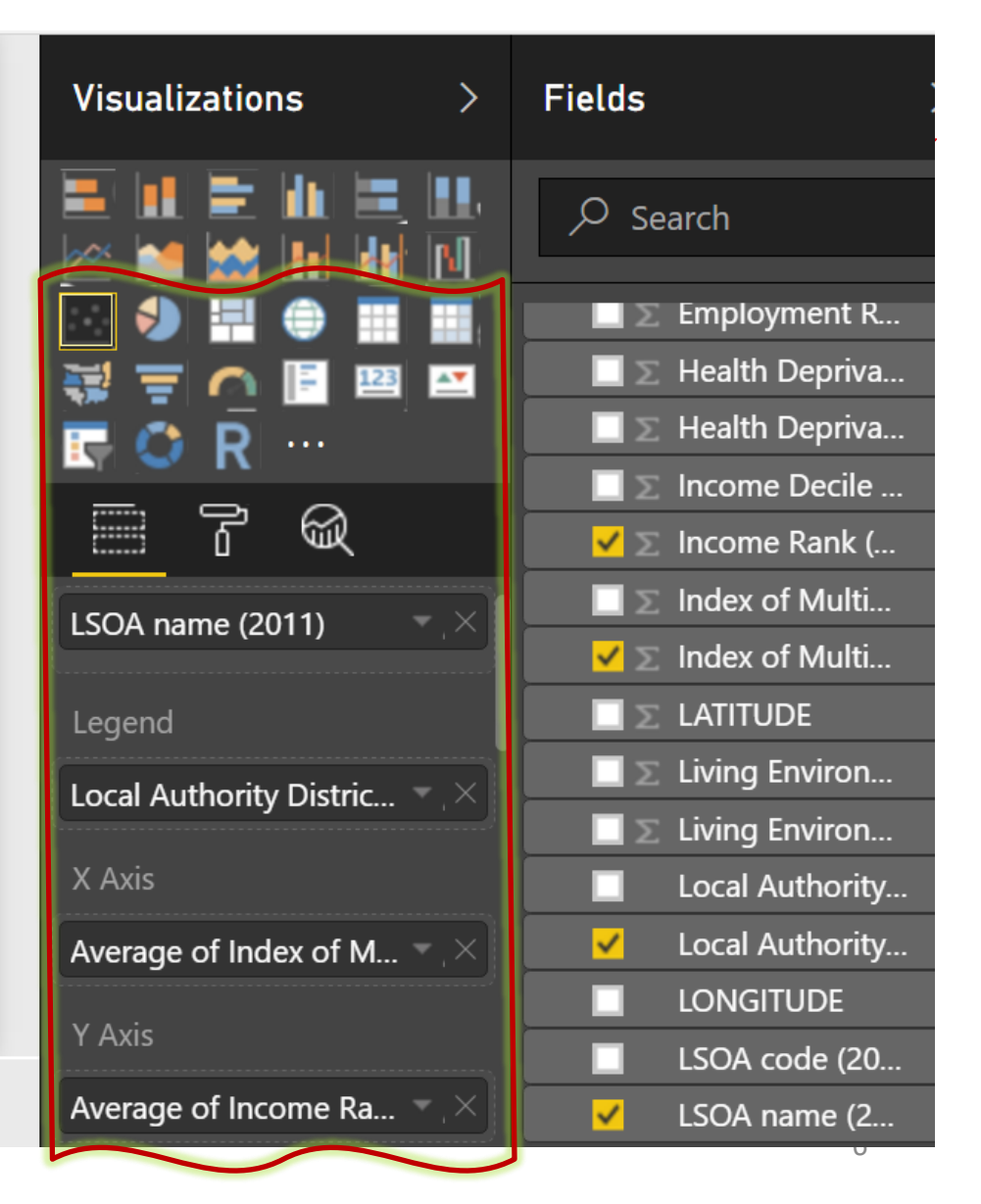

# **Create a Slicer on Names**

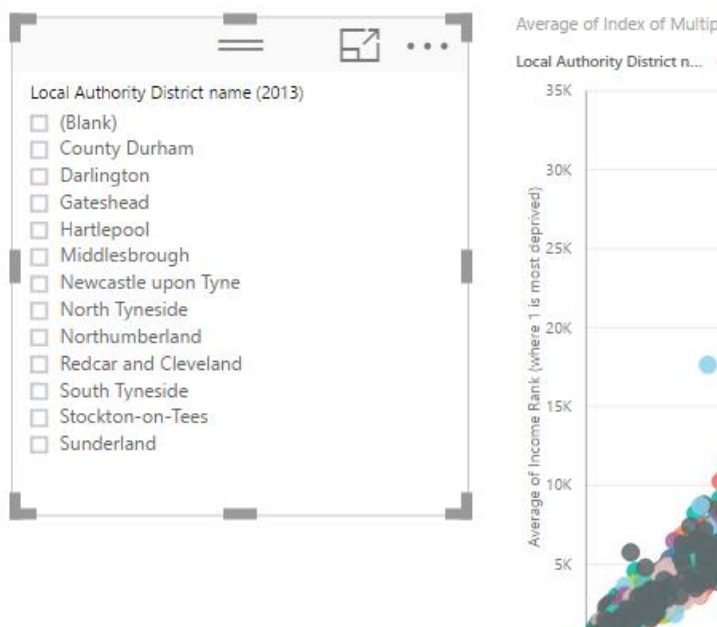

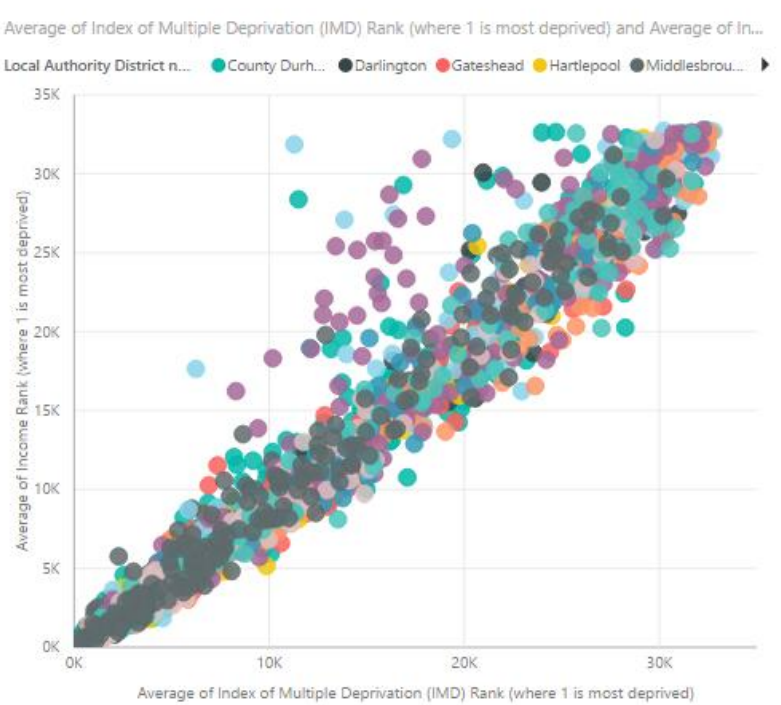

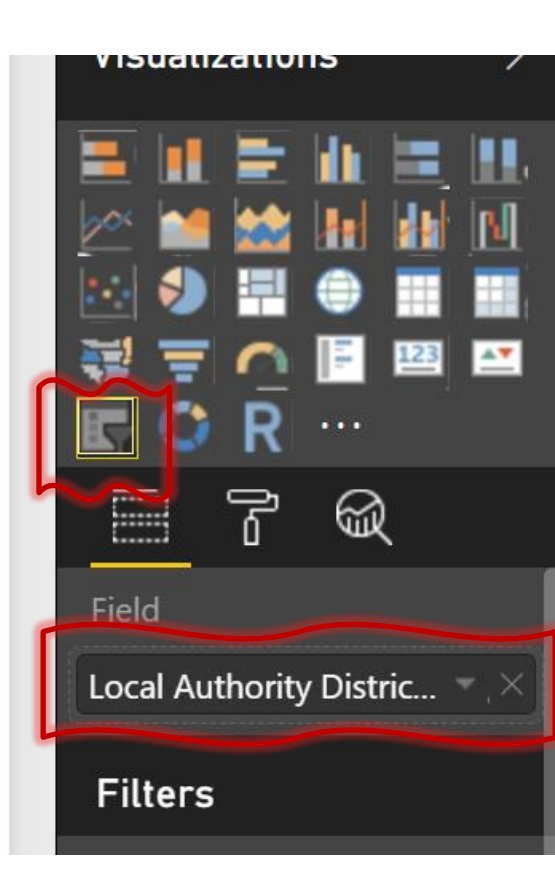

## Create a Numeric Slicer on IMD Rank

#### Use the same Slicer tool, it reformats for the numeric data type.

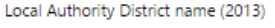

- 🗌 (Blank)
- County Durham
- Darlington
- Gateshead
- Hartlepool
- Middlesbrough
- Newcastle upon Tyne
- North Tyneside
- Northumberland
- Redcar and Cleveland
- South Tyneside
- Stockton-on-Tees
- Sunderland

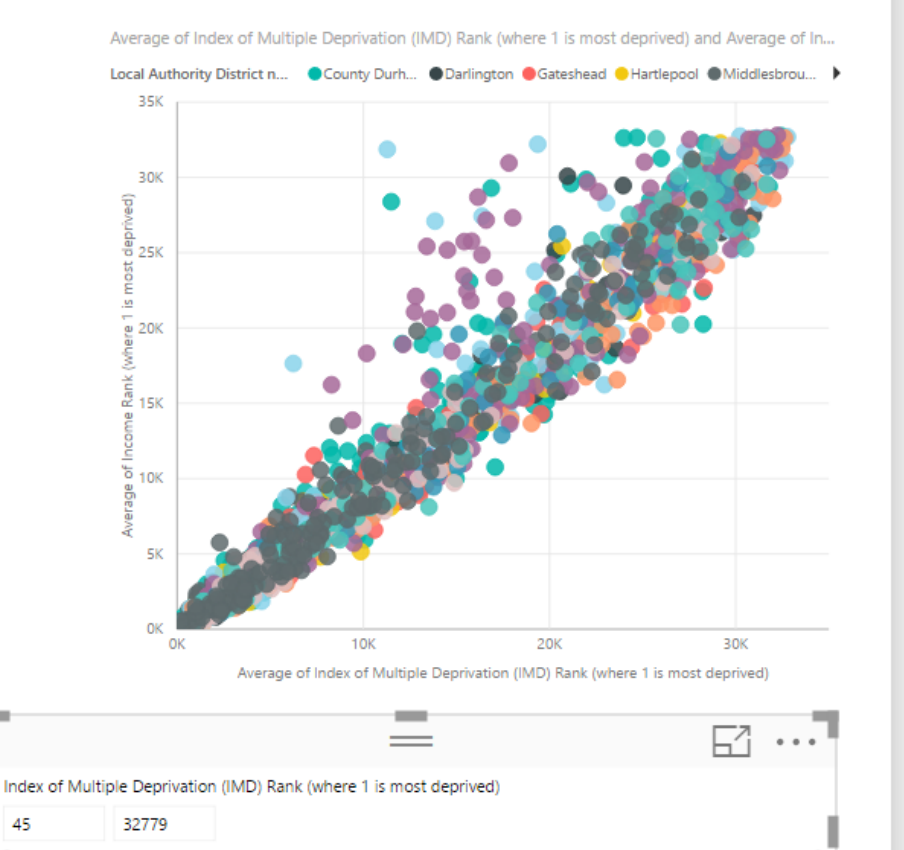

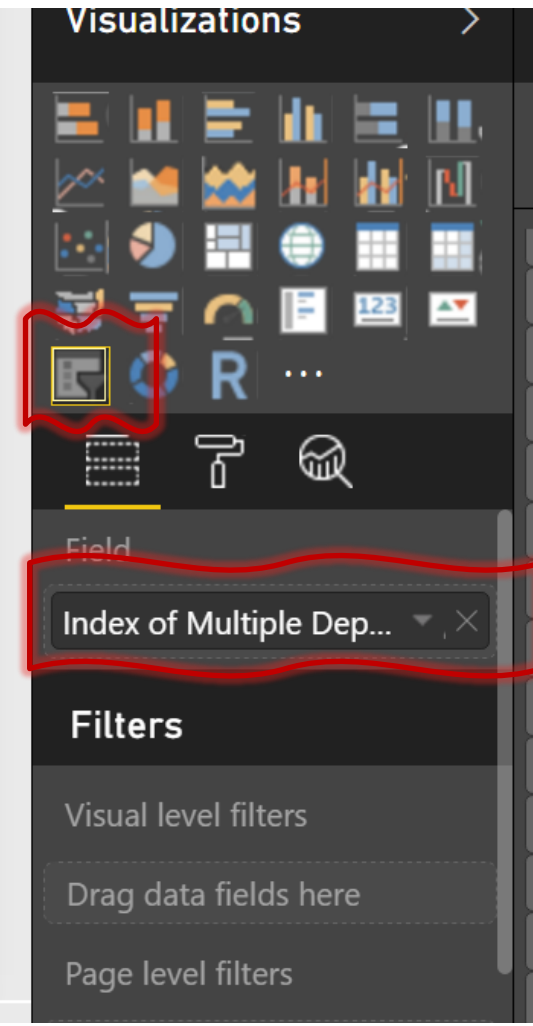

### Select a subset of the data

Use the slicers select the four Local Authority Districts below and set the numeric range from 1 to 1000 for IMD Rank.

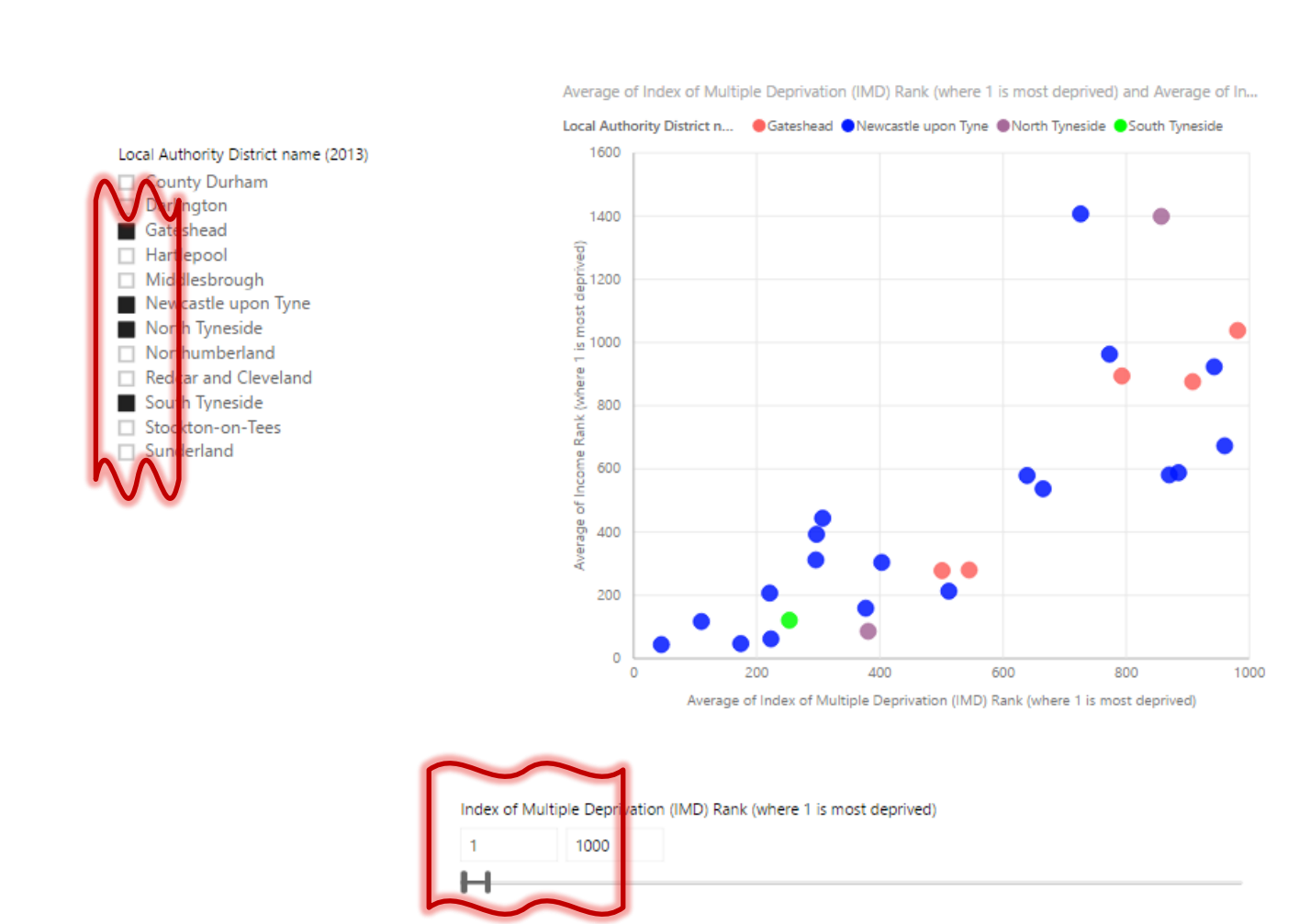

### Adding a Map visual

# Add a Map visual and select Latitude and Longitude fields, these are automatically interpreted as locations on the map.

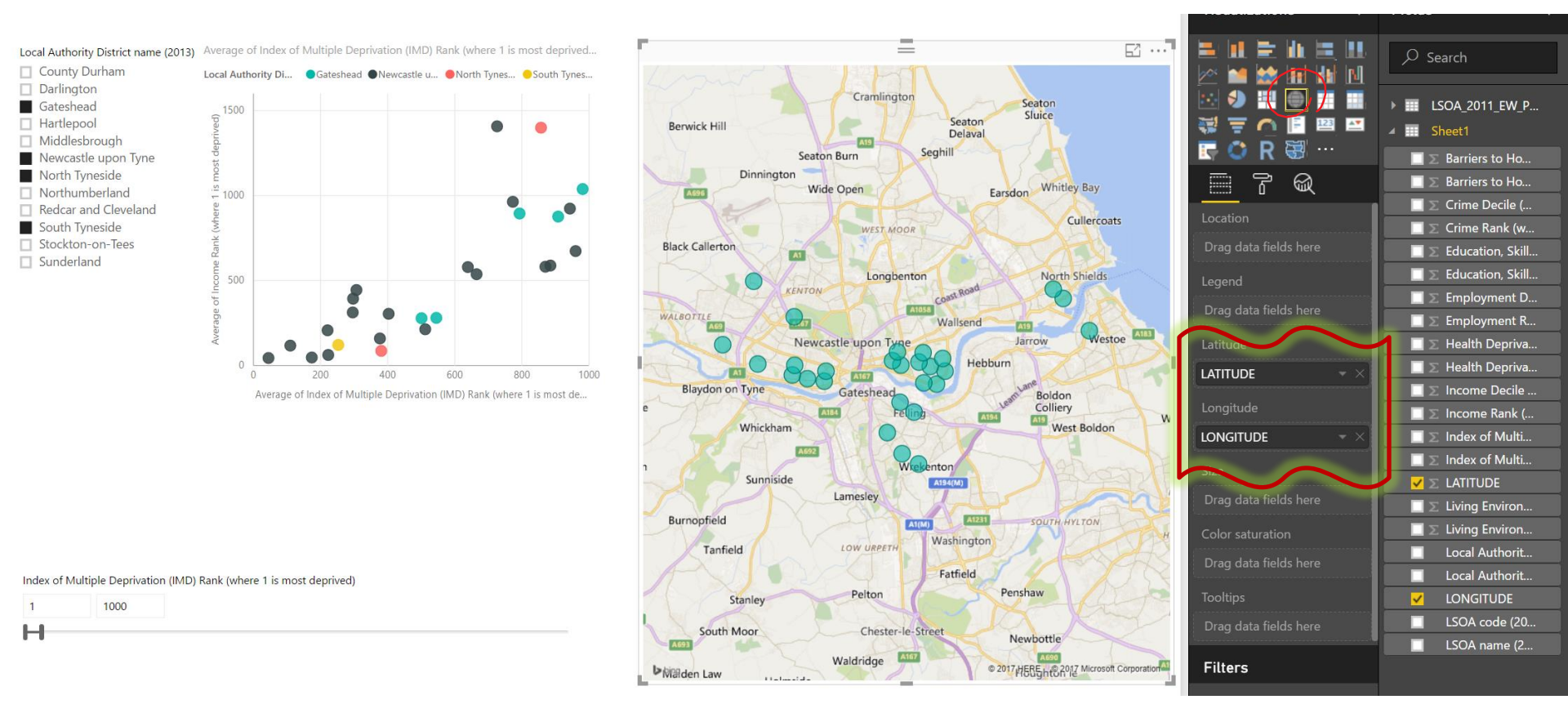

Because of the default setting for visual interactions the slicers already work on the map – try selecting other districts and ranges of IMD.<sup>10</sup>

## Linking the colours to the map

# For the Map visual drag the field **Local Authority District Names** to the **Legend** box.

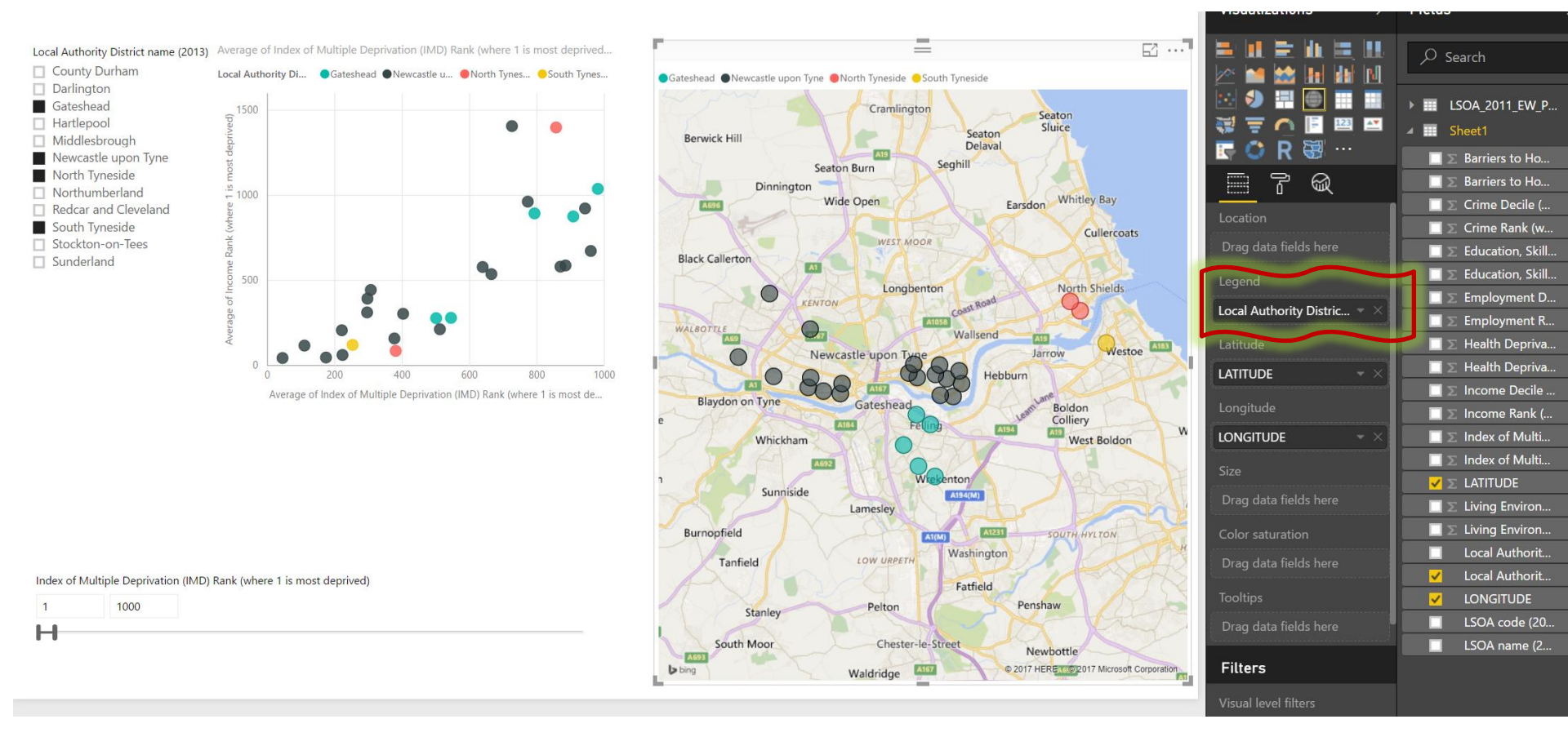

Now the colouring for districts should be the same between the Scatter chart and the Map.  $^{\mbox{\tiny 11}}$